Continuing Studies CS 21 · Stanford University Exercise 5 - Adding Fonts

```
<!doctype html>
<html>
<head>
                                                     Note: deprecated HTML method;
   <title>STUDENT'S Home Page</title>
                                                          only for email newsletters!)
</head>
<body bgcolor="green">
<header>
<h1>
 <font color="red" face="arial">STUDENT</font>
</hl>
<h2>
 <font color="white" face="courier">About Me</font>
</h2>
<font face="verdana">
Lorem ipsum dolor sit amet, consectetur adipiscing elit. Integer vehicula
</font>
<h2>
 <font color="white" face="courier">About This Site</font>
</h2>
<font face="verdana">
Welcome to my in-class home page! As is the case with many webpages, mine is
still <em>under construction</em>!
</font>
<font face="verdana">
I created this page in a
<a href="http://csp.stanford.edu/" target="_blank">Continuing Studies</a> class
at <a href="http://www.stanford.edu/">Stanford University</a>.
</font>
</header>
<font face="verdana">
The website for my class is
<a href="http://www.stanford.edu/group/csp/cs21/">
http://www.stanford.edu/group/csp/cs21/</a>.
</font>
<footer>
<address>
<font face="times" size="1">
Last Updated: TODAY'S DATE
<br>Copyright 2014, STUDENT
</font>
</address>
</footer>
</body>
</html>
```

```
<!doctype html>
<html>
<head>
   <title>STUDENT'S Home Page</title>
    <link rel="stylesheet" type="text/css" href="style.css">
</head>
<body bacolor="areen">
<header>
<h1>
 <font color="red" face="arial">STUDENT</font>
</hl>
<h2>
<font color="white" face="courier">About Me</font>
</h2>
<font_face="verdana">
Lorem ipsum dolor sit amet, consectetur adipiscing elit. Integer vehicula tincidunt nunc eget varius. Sed
consectetur dolor ligula. Nullam tincidunt rutrum consectetur.
</font>
<h2>
 <font color="white" face="courier">About This Site</font>
</h2>
<font face="verdana">
Welcome to my in-class home page! As is the case with many webpages, mine is still <em>under construction</em>!
</font>
>
<font face="verdana">
I created this page in a
<a href="http://csp.stanford.edu/" target="_blank">Continuing Studies</a> class at <a
href="http://www.stanford.edu/">Stanford University</a>.
</font>
</header>
<font_face="verdana">
The website for my class is
<a href="http://www.stanford.edu/group/csp/cs21/"> http://www.stanford.edu/group/csp/cs21/</a>.
</font>
<footer>
<address>
<font face="times" size="1">
Last Updated: TODAY'S DATE
<br>Copyright &copy; 2014, STUDENT
</font>
</address>
</footer>
</body>
</html>
             Exercise 6 - Basic CSS - Part 2 (the style.css CSS file)
```

In a separate text editor window, open the file *style.css* and add the following:

```
body { background: green; }
h1 { color: red; font-family: Arial, Helvetica, sans-serif; }
h2 { color: white; font-family: Courier New, monospace; }
body, p { font-family: Verdana, sans-serif;}
address { font-family: Times New Roman, Times, serif;
    font-size: small;}
```